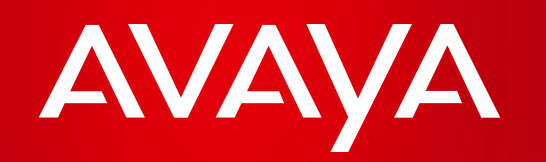

# How to Create, Manage & Reset your Avaya SSO (Secure Sign On)

Step-by-step presentation – Americas Region

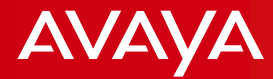

## **CREATING YOUR SSO**

2

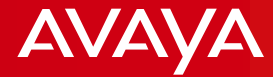

# Avaya SSO (Secure Sign On) ID

#### What is an Avaya SSO account?

This is Avaya's security application that allows you to establish a secure ID and password and gain immediate access to important Avaya applications, such as:

- Avaya Partner Portal Access sales tools, ondemand webinars and collateral materials.
- <u>SALESFORCE (SFDC)</u> Upload and track your business opportunities, business plan and manage your account settings.
- Avaya Learning Access the one-stop for certifing and be authorized to sell Avaya Solutions.
- Avaya's Product Licensing and Delivery System (PLDS) Manage product licenses and software downloads.
- **EZ Quote** Product configurator for solution designs and price quotes.
- Partner Marketing Central Find pre-designed, editable and co-brandable marketing materials for all Avaya Solutions.

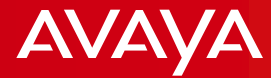

## **Create Your SSO**

## Launch the SSO home page: https://sso.avaya.com

| Αναγα                                 |                                                                                |                                                                                                    | Select the link:<br>Don't have a login?                                                   |
|---------------------------------------|--------------------------------------------------------------------------------|----------------------------------------------------------------------------------------------------|-------------------------------------------------------------------------------------------|
| LOGIN NOW                             | LOGIN INFORMATION<br>Email Address *<br>Password Forgot Password?<br>SUBMIT >> | Don't have a lease<br>Sign Up<br>LOGIN ASSISTANCE<br>Asia Pacific<br>Europe, Middle East & Africa<br>Caribbean, Latin America<br>United States, Canada<br>* Avaya employees please use<br>your NT login and password | <u>Sing up</u>                                                                            |
| © 2010 Avaya Inc. Use of this site in | ndicates you accept the <u>Terms of Use</u> and the <u>Pr</u>                  | ivacy Statement                                                                                                    | <b>Note:</b> Be sure to have your<br>Company <b>Link ID</b> on hand<br>before you begin** |

\*\*Check for your Link ID on your Welcome Kit e-mail. If you did not get or need assistance contact: americasbp@avaya.com

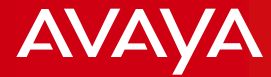

# **Complete the Online Registration Form**

| Sign Up F                                          | or Your Avaya Support Accou                                                                            | nt                                                  |
|----------------------------------------------------|----------------------------------------------------------------------------------------------------|-----------------------------------------------------|
| Register now for your A<br>higher priority service | vaya Single Sign On Login. Improve response times for an<br>when you submit an online service request. | y service issues you have going forward and receive |
| My Relationsh                                      | p with Avaya                                                                                           |                                                     |
| ACCOUNTS & PROD                                    | UCTS                                                                                                   | _                                                   |
| Partner Link ID:                                   | •                                                                                                    |                                                     |
| CONTACT INFORMA                                    | TION                                                                                                   |                                                     |
| First Name:                                        | •                                                                                                    |                                                     |
| Last Name:                                         | •                                                                                                    | × 1                                                 |
| Work Phone:                                        | •                                                                                                    |                                                     |
| Business Email:                                    | •                                                                                                    |                                                     |
| Country :                                          | United States Of America 🗸                                                                             |                                                     |
|                                                    | Address Line 1:                                                                                        |                                                     |
|                                                    | •                                                                                                    | Address Line 2:                                     |
|                                                    |                                                                                                    |                                                     |
|                                                    | •                                                                                                    |                                                     |

#### TIPS FOR COMPLETING THE FORM:

- In the "Relationship with Avaya" field, select **Partner**.
- Enter your company's Link ID.
- Complete all fields on the form.
- Required fields are noted with an asterisk "\*".

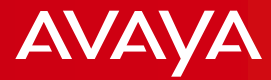

## **Registration is complete!**

https://sso.avaya.com/cxp/portal/SelfRegistration.portal;CSSSESSIONID=n2T4TphGLLBrlvw1CM5Qj1YTWpyhWJ6k9JfySpt1kdh3gGH8GNsn!-

## Your Support registration has been received!

Your registration request has been sent to your Company Administrator for your Sold To account(s) for review and approval.

Prior to receiving that approval, you can log on to the Support Website and view all Public content and documentation.

Once your request for a logon ID has been approved, you will have 7x24 access to all of the features and benefits of the Support Website.

You will receive a confirmation message when your logon ID has been approved.

### Thank you for doing business with Avaya.

You can login to the Information and Toolbox area at any time to make changes to your profile by going to <u>https://sso.avaya.com</u>

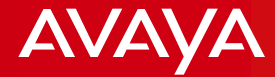

## MANAGING YOUR SSO ACCOUNT DETAILS

© 2014 Avaya Inc. All rights reserved.

7

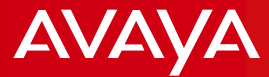

#### Now: Update your Contact Information & Permissions in Toolbox section

Login to: https://sso.avaya.com

| avaya                             |                                    | Select on A              | pplication • HOME >><br>LOG OUT >><br>HELP >> |
|-----------------------------------|------------------------------------|--------------------------|-----------------------------------------------|
| L CAROL TORRANCE                  | BEDEMATION                         | SOL TO NUMBERS           | ENOTPICATIONS                                 |
| INFORMATION                       |                                    |                          |                                               |
| Namei                             | Carol Terrance                     | TOOLBOX                  |                                               |
| Company:<br>Work Phanes           | 224639<br>988-952-6889             | Edit Contact Information |                                               |
| Location:                         | United States Of America           | Edit Address Information |                                               |
| User Hanne:<br>User Id:           | caesiatoerance@gmail.com<br>ctorrs | View/Request Roles       |                                               |
| User Typer<br>Avaya Relationship: | lioor<br>Business Parimer          | Request User Type        |                                               |
| Joined:                           | 24-Nav-2010                        | Request User Access Type |                                               |
|                                   |                                    | Change Pessword          |                                               |
|                                   |                                    | Change Security Question |                                               |
|                                   |                                    | Enroll for Applications  |                                               |
|                                   |                                    | Edit Preferenze          |                                               |
|                                   |                                    | Accepted SULA            |                                               |

#### Use the "Toolbox" section to:

- Edit Contact/Address Information
  - Edit Password & Security Question
  - View/Request Roles For EZ Quote and/or PLDS access
  - Request User or Company Administrator Roles Basic
    User is default (no need to change)
  - Change Password
  - Change Security Question
  - Enroll for Applications
  - Edit Preference Change settings for number formats and language
- Note: A message is displayed once you update your info that states whether the change requires approval; if yes, you will receive an approval e-mail when processed.

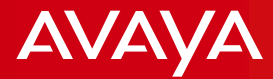

# **RESET YOUR SSO PASSWORD**

9

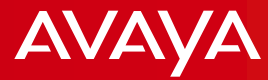

# **Reset Your SSO Password**

## **OPTION A** : Do it yourself!

| AVAYA                                                  |                                                                                   |                                                                                                    |
|--------------------------------------------------------|-----------------------------------------------------------------------------------|----------------------------------------------------------------------------------------------------|
| LOGIN NOW                                              | LOGIN INFORMATION<br>Encoded Address *<br>Parameter Stream Parameter<br>SUBMET 20 | Control Andrea a begint<br>Soon Us<br>LCOOLIN ASSISTANCE<br>Control Andrea Control Andrea<br>Sundan Andrea Control<br>United States, Clouds<br>* Acapa employment please une<br>your WT login and pasavood |
|                                                        |                                                                                   |                                                                                                    |
| Avaya Pas                                              | sword Recovery                                                                    | e and Thebarrant                                                                                                    |
| Avaya Pas<br>Step 1                                    | sword Recovery<br>Step 2                                                          | Avaya Password Recovery<br>Welcome<br>To hole up pertect over Hantley,<br>please scopels as who your records answe                                                                                         |
| Avaya Password Recov<br>Place other your erral address | ssword Recovery<br>Step 2                                                         | Avaya Password Recovery<br>Welcons<br>To help us pertect over Hendy,<br>bleare copies or Ministry<br>Which town were you born int<br>Your ensure                                                           |

- Select the link "Forgot Password?" to reset your password
  - The "Avaya Password Recovery" steps are displayed:
    - Step 1: Enter your e-mail address and click "Submit"
    - Step 2: Answer your security question and click "Submit"
- You will receive an e-mail with a temporary link to establish a new password, click the "Change Password" link from the e-mail

#### Note: This link is only valid for 24 hours

# **OPTION B**: Contact **Avaya Help Desk** at **+1 720 444 5800** or at **partnerhelp@avaya.com**